#### Введение

Данная инструкция представляет собой пошаговое руководство по использованию программного обеспечения рабочих станций для защищенного подключения к сетевым ресурсам МИИТ через сеть Интернет с использованием цифровых сертификатов, хранящихся на носителях Aladdin eToken.

При составлении руководства использовались следующие программное и аппаратное обеспечение:

| Наименование                                  | Версия                                   |  |
|-----------------------------------------------|------------------------------------------|--|
| Шлюз удаленного доступа Check Point Connectra | R66.1 с поддержкой алгоритмов шифрования |  |
| 9072                                          | по ГОСТ                                  |  |
| Криптопровайдер КриптоПро CSP                 | 3.6.1 КС1 (русская версия)               |  |
| Носители Aladdin eToken                       | PRO 72k (Java)                           |  |
| ПО eToken PKI Client                          | 5.1.x SP1                                |  |
| OC Microsoft Windows                          | 7 Корпоративная                          |  |

Веб-портал Connectra должен позволять пользователям проходить аутентификацию по сертификату, хранящемуся на eToken, с дальнейшим построением защищенного туннеля (с использованием отечественных алгоритмов шифрования) для доступа к ресурсам сети МИИТ.

# Установка и настройка ПО

## Установка КриптоПро CSP

1. Запустите файл дистрибутива КриптоПро СЅР.

| 🗒 Установка "КриптоПро CS                       | P"                                                                                                    |
|-------------------------------------------------|----------------------------------------------------------------------------------------------------|
|                                                 | Вас приветствует программа установки<br>"КриптоПро CSP (KC1)"                                            |
|                                                 | Программа выполнит установку "КриптоПро CSP" на<br>компьютер. Для продолжения нажмите кнопку "Далее".    |
| Крипто <mark>Про</mark> CSP<br><mark>3.6</mark> | ПРЕДУПРЕЖДЕНИЕ: Данная программа защищена законами<br>об авторских правах и международными соглашениями. |
|                                                 | < Назад Далее > Отмена                                                                                   |

2. Ознакомьтесь с лицензией на программное обеспечение КриптоПро CSP и выразите свое согласие с ней, выбрав пункт «Я принимаю условия лицензионного соглашения».

| 🛃 Установка "КриптоПро CSP"                                                                                                    |  |  |
|----------------------------------------------------------------------------------------------------|--|--|
| Лицензионное соглашение                                                                                                    |  |  |
| Пожалуйста, внимательно прочтите следующее лицензионное соглашение.                                                                                                    |  |  |
| ВНИМАТЕЛЬНО ОЗНАКОМЬТЕСЬ С ЛИЦЕНЗИОННЫМ СОГЛАШЕНИЕМ НА<br>ИСПОЛЬЗОВАНИЕ ИЗДЕЛИЯ<br>ЛИЦЕНЗИОННОЕ СОГЛАШЕНИЕ                                                                                                    |  |  |
| 1. Термины и определения                                                                                                    |  |  |
| <ul> <li>1.1. Настоящее Лицензионное соглашение является общей офертой между ООО<br/>"КРИПТО-ПРО" и Пользователем - физическим или юридическим лицом. Настоящее<br/>Лицензионное соглашение в случае согласия, выраженного в форме молчания в<br/>течение 7 дней с момента приобретения права на использование Изделия, в<br/>соответствии со ст. 433 ГК РФ имеет силу договора.</li> <li>1.2. Под Изделием понимается программа/комплекс программ для ЭВМ, включая<br/>носители и документацию, авторские права на которые принадлежат ООО «КРИПТО- т</li> </ul> |  |  |
| <ul> <li>Я принимаю условия лицензионного соглашения</li> <li>Я не принимаю условия лицензионного соглашения</li> </ul>                                                                                                    |  |  |
| < <u>Н</u> азад Далее > Отмена                                                                                                    |  |  |

3. Введите сведения о себе и серийный номер лицензии на КриптоПро CSP.

| 🛃 Установка "КриптоПро CSP"                                                                                                    |
|----------------------------------------------------------------------------------------------------|
| Сведения о пользователе<br>Укажите сведения о себе.                                                                                    |
| Пользователь:                                                                                                    |
| Имя пользователя                                                                                                    |
| Организация:                                                                                                    |
| Название организации                                                                                                    |
| <u>С</u> ерийный номер:<br>SERIA - L0000 - 00000 - NUMBE - R0000                                                                       |
| Введите серийный номер, соответствующий лицензионному соглашению.<br>Без заданного серийного номера срок действия продукта три месяца. |
| < <u>Н</u> азад Далее > Отмена                                                                                                    |

4. Выберите тип установки – «обычная».

| 🛃 Установка "Крип                                                                                                    | поПро CSP"                                   | ×  |
|----------------------------------------------------------------------------------------------------|----------------------------------------------|----|
| Вид установки<br>Выбор наиболее                                                                                                    | подходящего вида установки.                  |    |
| Выберите вид ус                                                                                                    | тановки.                                     |    |
| <ul> <li>Обычная</li> <li>Б<sup>1</sup></li> </ul>                                                                                      | удет установлен стандартный набор компонент. |    |
| Выборочная Выбор необходимых компонентов программы и папки, в<br>которой они будут установлены. Рассчитана на опытных<br>пользователей. |                                              |    |
|                                                                                                    | < <u>Н</u> азад Далее > Отме                 | на |

5. Выберите пункты «Зарегистрировать считыватель смарт-карт» и «Зарегистрировать считыватель съемных носителей».

| 🗒 Установка "КриптоПро CSP"                                                                                                    |  |  |
|----------------------------------------------------------------------------------------------------|--|--|
| Последние приготовения к установке программы                                                                                    |  |  |
| Программа готова к началу установки.                                                                                            |  |  |
| Выберите требуемые библиотеки поддержки (можно настроить позже):                                                                |  |  |
| Зарегистрировать считыватель "Реестр"                                                                                           |  |  |
| ☑ Зарегистрировать считыватель смарт-карт                                                                                       |  |  |
| Зарегистрировать считыватель съемных носителеи                                                                                  |  |  |
| Нажмите кнопку "Установить", чтобы начать установку.                                                                            |  |  |
| Чтобы просмотреть или изменить параметры установки, нажмите кнопку "Назад".<br>Нажмите кнопку "Отмена" для выхода из программы. |  |  |
| < <u>Н</u> азад Установить Отмена                                                                                               |  |  |

6. Затем начнется процесс установки программного обеспечения.

| 🛃 Установі                                                                       | ка "КриптоПро CSP"             |  |
|----------------------------------------------------------------------------------|--------------------------------|--|
| Установка "КриптоПро СSP"<br>Устанавливаются выбранные компоненты программы.     |                                |  |
| Дождитесь окончания установки "КриптоПро CSP". Это может занять несколько минут. |                                |  |
|                                                                                  | Состояние:                     |  |
|                                                                                  |                                |  |
|                                                                                  |                                |  |
|                                                                                  |                                |  |
|                                                                                  |                                |  |
|                                                                                  |                                |  |
|                                                                                  | < <u>Н</u> азад Далее > Отмена |  |

7. После установки Вам будет предложено перезагрузить компьютер. Согласитесь, либо откажитесь и перезагрузитесь самостоятельно позже, до начала использования КриптоПро CSP. Рекомендуется перезагрузиться сразу.

| 🛃 Установка "КриптоПро CS | p" 🗾 🔀                                                                                           |
|---------------------------|--------------------------------------------------------------------------------------------------|
|                           | Программа установки "КриптоПро CSP"<br>завершена                                                 |
| КриптоПро CSP<br>3.6      | Установка "КриптоПро CSP" успешно завершена. Нажмите<br>кнопку "Готово" для выхода из программы. |
|                           |                                                                                                  |
|                           | < <u>Н</u> азад <u>І</u> отово Отмена                                                            |

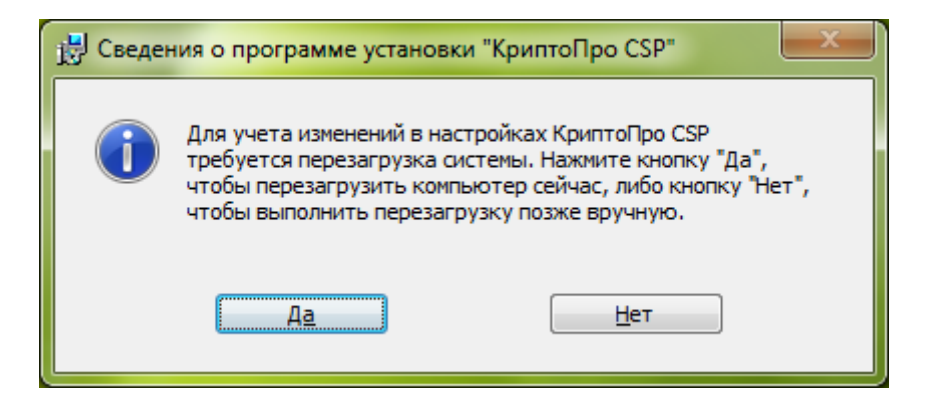

8. После перезагрузки ПО КриптоПро СЅР готово к использованию.

### Установка eToken PKI Client

1. Запустите файл дистрибутива eToken PKI Client. Вам будет предложено выбрать язык интерфейса установки. Выберите один из предложенных языков (далее используется русский).

| 😸 eToken PKI Client 5.1 Setup |                                                                                             |  |
|-------------------------------|---------------------------------------------------------------------------------------------|--|
|                               | eToken YOUR KEY TO ASECURITY<br>Welcome to the eToken PKI<br>Client 5.1 Installation Wizard |  |
| eToken<br>PKI Client          | The Setup Wizard will install eToken PKI Client 5.1 on your computer.                       |  |
| Next > Cancel                 |                                                                                             |  |

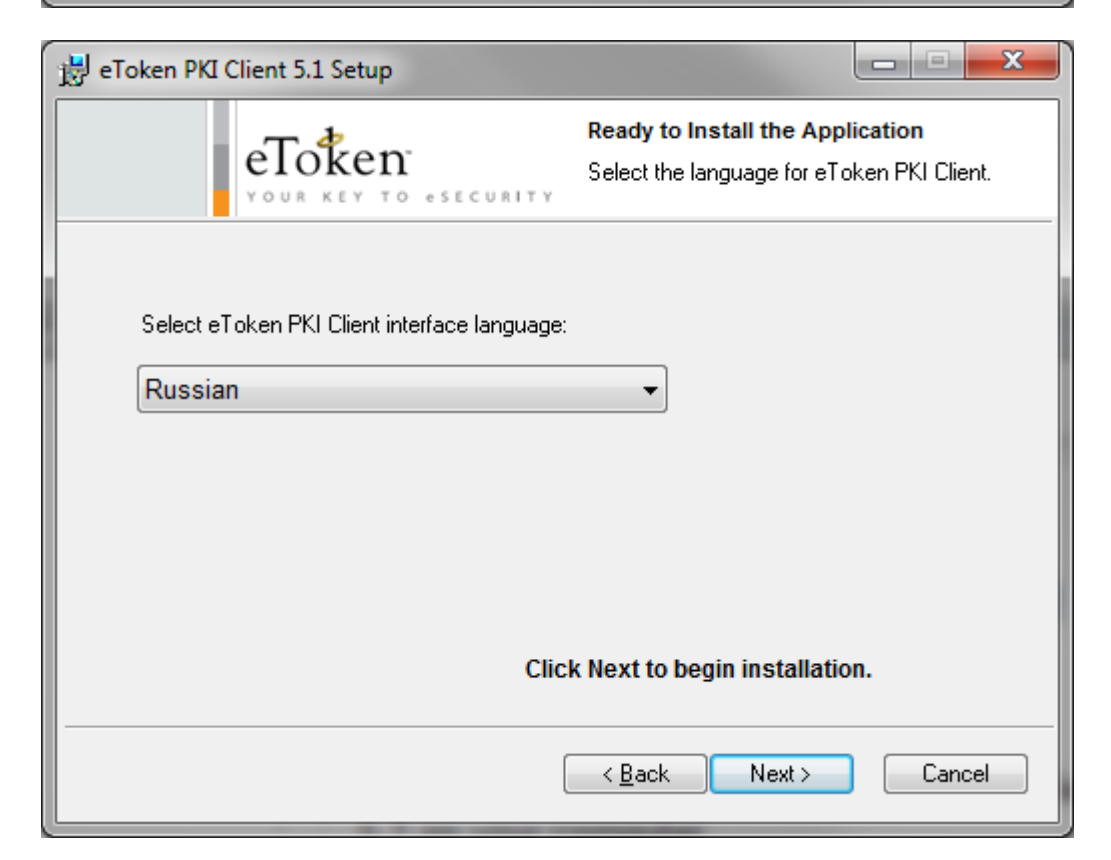

2. Ознакомьтесь с лицензией на программное обеспечение eToken PKI Client и выразите свое согласие с ней, выбрав пункт «I accept the license agreement».

| 😸 eToken PKI Client 5.1 Setup                                                                                                    |  |  |  |
|----------------------------------------------------------------------------------------------------|--|--|--|
| End-User License Agreement<br>YOUR KEY TO ESECURITY<br>Please read the following license agreement carefully.                                                                                                    |  |  |  |
| ALADDIN KNOWLEDGE SYSTEMS LTD.                                                                                                    |  |  |  |
| IMPORTANT INFORMATION - PLEASE READ THIS AGREEMENT<br>CAREFULLY BEFORE OPENING THE PACKAGE AND/OR USING<br>THE CONTENTS THEREOF AND/OR BEFORE DOWNLOADING OR<br>INSTALLING THE SOFTWARE PROGRAM. ALL ORDERS FOR AND<br>USE OF THE eTOKEN ENTERPRISE PRODUCTS (including without<br>limitation, libraries, utilities, diskettes, CD-ROM, eToken <sup>™</sup> keys and the<br>accompanying technical documentation) (hereinafter "Product") SUPPLIED<br>© Laccept the license agreement<br>○ Lac on the license agreement |  |  |  |
| < <u>Back</u> Next > Cancel                                                                                                    |  |  |  |

3. После этого Вам будет предложен путь установки программы. Оставьте предложенный по умолчанию или выберите другой путь.

| 🔡 eToken PKI Client 5.1 Setup                                                             | x |  |  |
|-------------------------------------------------------------------------------------------|---|--|--|
| Destination Folder<br>Select a folder where the application will be installed.            |   |  |  |
| Setup will install the eToken PKI Client 5.1 files in the following folder.               |   |  |  |
| To install in a different folder, click Browse and navigate to the required folder.       |   |  |  |
| You can choose not to install eToken PKI Client 5.1 by clicking Cancel to exit the Setup. |   |  |  |
| Destination Folder                                                                        |   |  |  |
| C:\Program Files\Aladdin\eToken\ Browse                                                   |   |  |  |
|                                                                                           |   |  |  |
|                                                                                           |   |  |  |
|                                                                                           |   |  |  |
| < <u>B</u> ack Next > Cancel                                                              |   |  |  |

4. Затем начнется процесс установки программного обеспечения, по завершении которого ПО будет готово к использованию.

| 🛃 eToken l | PKI Client 5.1 Setup                                                |        |
|------------|---------------------------------------------------------------------|--------|
|            | Updating System<br>The selected features are being insta            | led.   |
|            | Copying new files<br>File: Copying new files<br>Directory:<br>Size: |        |
|            |                                                                     |        |
|            |                                                                     | Cancel |

| 🗒 eToken PKI Client 5.1 Setup |                                                                                          |  |
|-------------------------------|------------------------------------------------------------------------------------------|--|
| eToken<br>PKI Client          | eToken PKI Client 5.1 has been<br>successfully installed.<br>Click Finish to exit Setup. |  |
| < <u>B</u> ack Finish Cancel  |                                                                                          |  |

## Установка сертификата корневого удостоверяющего центра

1. Получите от администратора файл с сертификатом корневого центра сертификации и запустите его. Затем нажмите «Установить сертификат».

| Сертификат                                                                                                    |
|----------------------------------------------------------------------------------------------------|
| Общие Состав Путь сертификации                                                                                                    |
| Сведения о сертификате                                                                                                    |
| Нет доверия к этому корневому сертификату<br>центра сертификации. Чтобы включить доверие,<br>установите этот сертификат в хранилище<br>доверенных корневых сертификатов центров<br>сертификации. |
| Кому выдан: MSK-MIIT-CA                                                                                                    |
| Кем выдан: MSK-MIIT-CA                                                                                                    |
| <b>Действителен с</b> 25. 02. 2010 по 25. 02. 2015                                                                                                    |
| Установить сертификат <u>З</u> аявление поставщика<br>Подробнее о <u>сертификатах</u>                                                                                                    |
| ОК                                                                                                    |

2. Запустится мастер импорта сертификатов.

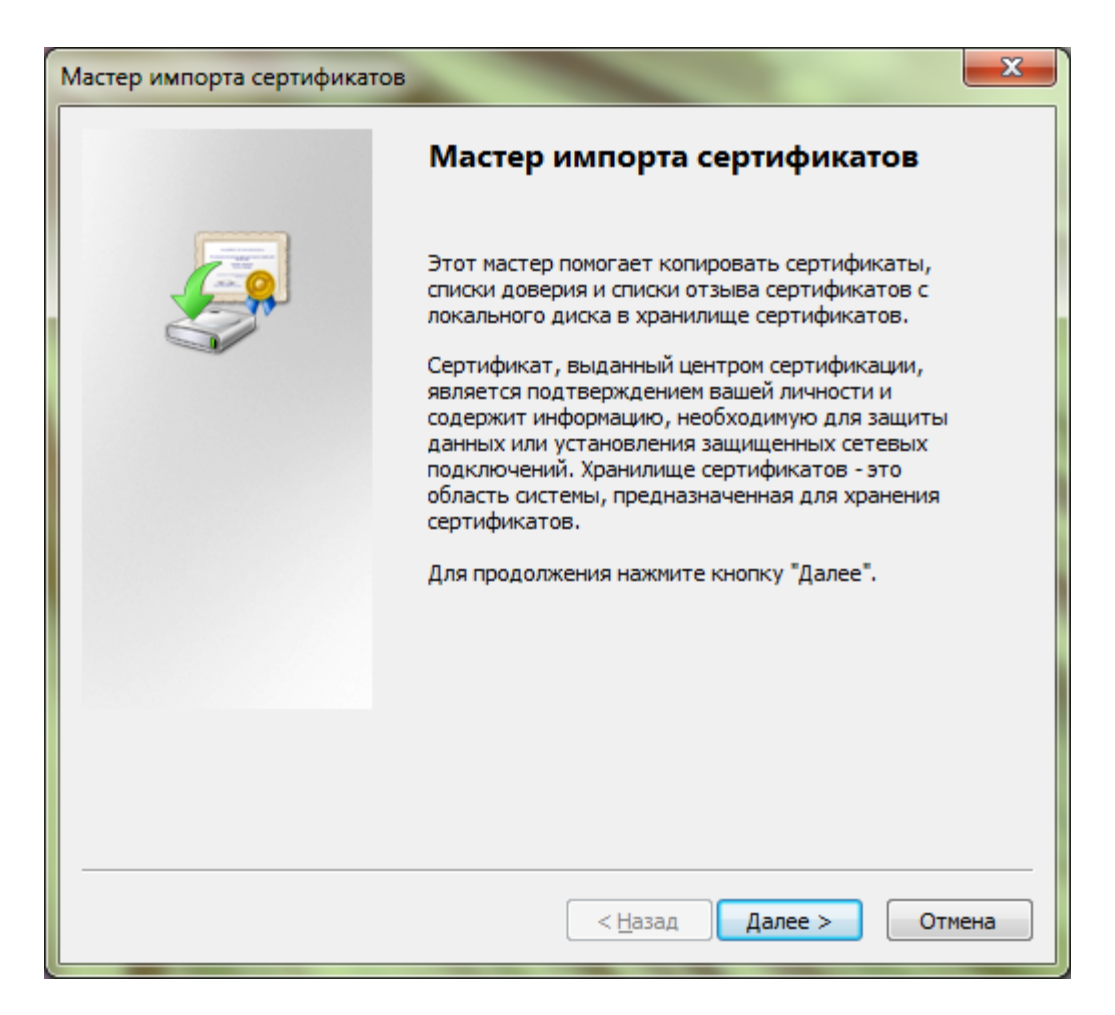

 Выберите пункт «Поместить все сертификаты в следующее хранилище» и нажмите кнопку «Обзор». Выберите «Доверенные корневые центры сертификации» и нажмите «Далее».

| Мастер импорта сертификатов                                                                                                    | x   |  |  |
|----------------------------------------------------------------------------------------------------|-----|--|--|
| Хранилище сертификатов<br>Хранилища сертификатов - это системные области, в которых<br>хранятся сертификаты.                                                             |     |  |  |
| Выбор хранилища может быть произведен Windows автоматически, или же можно указать размещение сертификата вручную.                                                        |     |  |  |
| <ul> <li>дотокатически выорать хранилище на основе типа сертификата</li> <li>Поместить все сертификаты в следующее хранилище</li> <li>Хранилище сертификатов:</li> </ul> |     |  |  |
| Доверенные корневые центры сертификации                                                                                                    |     |  |  |
|                                                                                                    |     |  |  |
| Подробнее о <u>хранилищах сертификатов</u>                                                                                                    |     |  |  |
|                                                                                                    |     |  |  |
| < <u>Н</u> азад Далее > Отм                                                                                                    | ена |  |  |

4. Появится окно с запросом установки сертификата центра сертификации:

| Предупре                                                                                                    | ждение о безопасности                                                                                                    |  |  |
|----------------------------------------------------------------------------------------------------|----------------------------------------------------------------------------------------------------|--|--|
|                                                                                                    | Готовится установка сертификата от центра сертификации (ЦС) в<br>этом домене:<br>MSK-MIIT-CA                                                                                             |  |  |
|                                                                                                    | Не удается проверить, что сертификат принадлежит<br>"MSK-MIIT-CA". Обратитесь к "MSK-MIIT-CA" и подтвердите его<br>происхождение. Следующие числа будут полезны для данного<br>процесса: |  |  |
|                                                                                                    | Отпечаток (sha1): 95119EB7 890CEB61 70CF8046 F3E2D0A2 7C3E7A9C                                                                                                    |  |  |
| Предупреждение:<br>Если установить данный корневой сертификат, то Windows<br>автоматически будет доверять любому сертификату, выданному<br>ЦС. Установка сертификата без отпечатка может привести к риску<br>безопасности. "Да" указывает, что риск принимается. |                                                                                                    |  |  |
|                                                                                                    | установить данный сертификат:                                                                                                    |  |  |
|                                                                                                    | <u>Д</u> а <u>Н</u> ет                                                                                                    |  |  |

5. Проверьте правильность имени корневого центра сертификации и отпечаток сертификата (имя должно быть «MSK-MIIT-CA», отпечаток – «95 11 9e b7 89 0c eb 61 70 cf 80 46 f3 e2 d0 a2 7c 3e 7a 9c»). После этого согласитесь с установкой.

#### Установка пользовательского сертификата

- 1. Вставьте ключевой носитель eToken в USB-порт Вашего компьютера. Сертификат пользователя установится автоматически в локальное хранилище.
- 2. При появлении сообщения вида

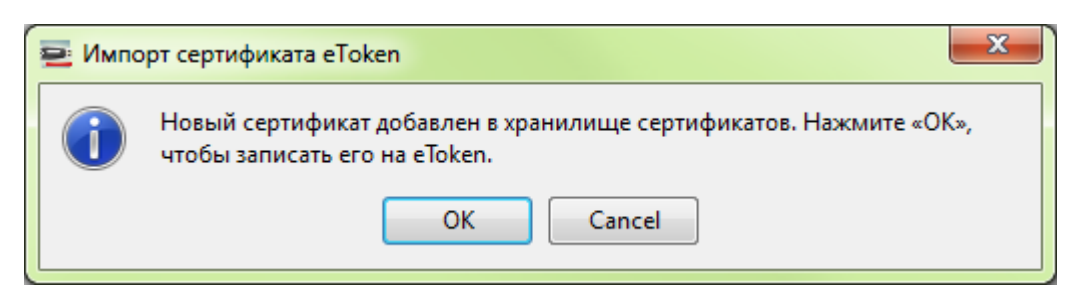

необходимо отказаться от установки, нажав кнопку «Отмена» («Cancel»).

#### Установление соединения с шлюзом удаленного доступа

- 1. Откройте веб-браузер и введите в строке адреса https://ral.miit.ru
- 2. На появившейся странице портала выберите пункт «Регистрация на основании сертификата» и нажмите кнопку «Регистрация».

| 🖉 МИИТ - Регистрация - Windows Internet Ex | plorer                                                                                                    | - <b></b>       |
|--------------------------------------------|----------------------------------------------------------------------------------------------------|-----------------|
| 🖉 💬 👻 🙋 https://ra1.miit.ru/Login/Log      | jin 🛛 🗕 🗟 🍫 🗙 Google                                                                                                    | <del>ب</del>    |
| 🚖 Избранное 🏾 🏉 МИИТ - Регистрация         | 📑 👻 🖾 👻 🚍 🖶 👻 С <u>т</u> раница 👻 <u>Б</u> езопасность 👻 Сер <u>в</u> и                                                               | ic 🔻 🔞 🕈 🚼      |
| Check Point<br>SOFTWARE TECHNOLOGIES LTD.  |                                                                                                    | миит            |
|                                            | <ul> <li>Стандартная регистрация</li> <li>Имя пользователя:</li> <li>Пароль:</li> <li>Регистрация на основании сертификата</li> </ul> |                 |
| Check Point<br>SOFTWARE TECHNOLOGIES LTD.  | Change Language To: Russian Регистрация<br>© Copyright 2004-2009 Check Point Software Technologies Ltd.                               |                 |
| Готово                                     | 🌍 Интернет   Защищенный режим: выкл. 🦓 👻                                                                                              | <b>a</b> 100% 🔻 |

3. Появится запрос на предоставление сертификата пользователя. Выберите свой сертификат.

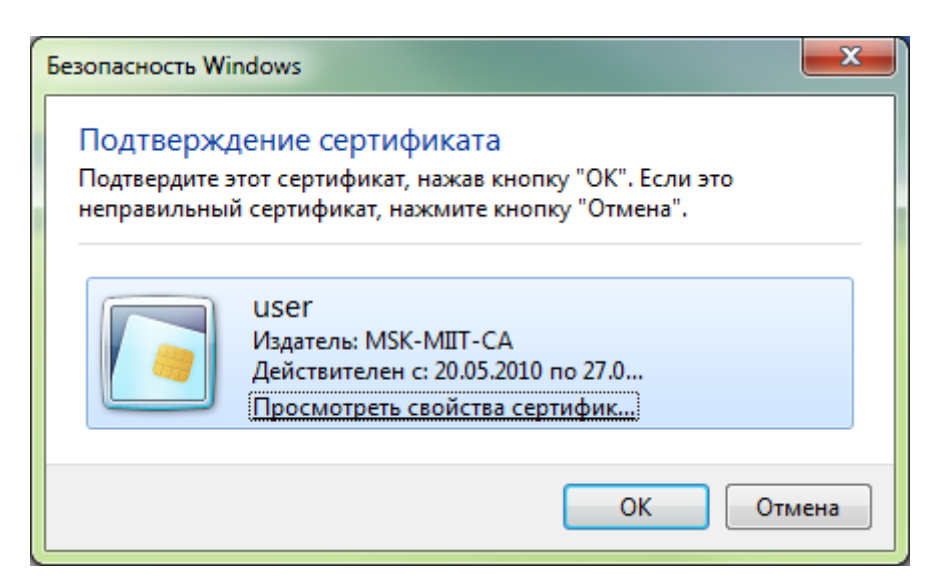

4. Если ключевой носитель eToken не вставлен в USB-порт компьютера, появится следующее сообщение:

| КриптоПро CSP                                                                           | ×                                                            |  |  |
|-----------------------------------------------------------------------------------------|--------------------------------------------------------------|--|--|
| 0:09:55<br>Вставьте ключевой носитель<br>"RaUser-adbdfc3f-8b8d-4766-a90d-76359a21268d". |                                                              |  |  |
| <u>V</u> ctpoйctba:<br><u>AKS VR 0</u><br><u>AKS ifdh 1</u>                             | Эставленный носитель:<br>Состояние:<br>Отсутствует носитель. |  |  |
|                                                                                         | Отмена <u>С</u> ведения <<                                   |  |  |

5. Вставьте eToken в USB-порт, вышеприведенное сообщение исчезнет автоматически и будет запрошен PIN-код на ключевой носитель. Введите свой PIN-код.

| КриптоПро CSP                                                                    | x               |
|----------------------------------------------------------------------------------|-----------------|
| 0<br>Введите pin-код для контейнера<br>"RaUser-adbdfc3f-8b8d-4766-a90d-76359a212 | :08:52<br>268d" |
|                                                                                  | EN              |
| Ріп-код:                                                                         |                 |
| <u>Запомнить pin-код</u>                                                         |                 |
| ОК Отмена                                                                        |                 |

6. В случае удачной аутентификации, Вы попадаете в закрытую часть портала и автоматически запустится установление защищенного соединения с шлюзом удаленного доступа. При первом запуске запустится процесс установки необходимых компонент.

| 🍘 МИИТ - Главная - Windows Internet Explorer                                                                                                    |                            |
|----------------------------------------------------------------------------------------------------|----------------------------|
| 🚱 🕞 🗢 🛃 https://ra1.miit.ru/Portal/Main 🔹 🔒 🔯 🍫 🗙 🚱 Google                                                                                                | • ٩                        |
| 🖕 Избранное 🖉 МИИТ - Главная 👘 🔻 🗟 🔻 🖃 🖷 🖝 Страница 🕶 Беза                                                                                                | опасность 🕶 Сервис 🕶 🔞 🕈 🚉 |
| Сheck Point МИИТ С Главная По                                                                                                    | Энта Настройки Выход       |
| Пользователь: user Время последнего входа в систему: May 19, 2010 03:43 PM   Change Language To: R                                                        | lussian 👻                  |
| Исходные приложения О<br>Подключение<br>После подключения вы сможете использовать ваши обычные приложения.<br>Powered by Check Point SSL Network Extender | ройки 🖸 Избранное          |
|                                                                                                    | Check Point                |
| Copyright 2004-2009 Check Point Software Technologies Ltd.                                                                                                |                            |
| уда                                                                                                    | A 100 /0 A                 |

| SSL Network Extender - Windows                                                                   | Internet Explorer | -   |              |
|--------------------------------------------------------------------------------------------------|-------------------|-----|--------------|
| https://ra1.miit.ru/SNX/extender                                                                 |                   |     | 🔒 🗟          |
|                                                                                                  | SSL Network       | Ex  | tender       |
| Режим подключения:<br>Статус:<br>Идентификационный номер шлюза:<br>Режим IP для внутренней сети: | Подключение       |     |              |
| Длительность:                                                                                    | 0 Дни 00:00:00    |     |              |
| - С                                                                                              | о дни об.об.об    | (   | Отключение — |
| © Copyright 2004-2009 Check Point Software Technologies Ltd.                                     |                   |     |              |
| 🚱 Интернет   Защищенный режим                                                                    | : выкл.           | - B | 🔍 100% 🔻 💡   |

- 7. Теперь Вы можете работать с ресурсами, доступ к которым разрешает шлюз удаленного доступа.
- 8. По завершении работы разорвите соединение со шлюзом, нажав кнопку «Отключение».

| 🍘 МИИТ - Главная - Windows Internet Explorer                                                                                                    |                                            |
|----------------------------------------------------------------------------------------------------|--------------------------------------------|
| 😋 🔾 🗢 👔 https://ra1.miit.ru/Portal/Main 🛛 🔹 🔒 😒 😽 🗙 🚼 Google                                                                                     | . م                                        |
| 🖕 Избранное 🏾 🍘 🕶 Страница 🔻 🧕                                                                                                    | езопасность 🔻 Сер <u>в</u> ис 🔻 🔞 🕈 📖      |
| Спеск Point МИИТ Главная Пользователь: user Время последнего входа в систему: May 19, 2010 03:43 PM   Change Language To:                        | С ВЗ П<br>Почта Настройки Выход<br>Russian |
| Исходные приложения<br>Отключение<br>Вы подключены и можете использовать свои обычные приложения.<br>Powered by Check Point SSL Network Extender | стройки 🖸 Избранное                        |
|                                                                                                    | Check Point                                |
| © Copyright 2004-2009 Check Point Software Technologies Ltd.                                                                                     |                                            |
| 🔎 😜 Интернет   Защищенный режим: выкл.                                                                                                    | 🖓 🔻 🔍 100% 👻 📑                             |